Postup při vyhledávání kvartilu časopisu podle indikátoru Article Influence Score (AIS) a zařazení časopisů do kvartilu AIS v daném oboru.

Výběr co nejkvalitnějšího časopisu pro zveřejnění výsledků vaší vědecké činnosti.

| 0                | Web of Science [v5:33] - v × +                                                     | ۹ _ ۵ ×                                                                                                    |  |  |  |  |  |
|------------------|------------------------------------------------------------------------------------|----------------------------------------------------------------------------------------------------|--|--|--|--|--|
|                  |                                                                                    | ⊕ @ ⊗ ▷ ♡ ↓ ± ± Sign in ▼ Help ▼ English ▼ ▲                                                                    |  |  |  |  |  |
|                  |                                                                                    | Clarivate                                                                                                    |  |  |  |  |  |
|                  | web of Science                                                                     | Analytics                                                                                                    |  |  |  |  |  |
|                  | Tools ▼ Searches and alerts ▼                                                      | Search History Marked List                                                                                      |  |  |  |  |  |
| ٩                | 75% of recearchers recommend the new Web of Sciencel                               |                                                                                                    |  |  |  |  |  |
| 0                | ditakinor of                                                                       |                                                                                                    |  |  |  |  |  |
| D                |                                                                                    |                                                                                                    |  |  |  |  |  |
| $\triangleright$ | Select a database Web of Science Core Collection                                   |                                                                                                    |  |  |  |  |  |
| <br>             | Basic Search Author Search Cited Reference Search Advanced Search Structure Search |                                                                                                    |  |  |  |  |  |
| Ő                |                                                                                    |                                                                                                    |  |  |  |  |  |
| -                | Example: oil spill* mediterranean                                                  | arch tips                                                                                                    |  |  |  |  |  |
| Ç                | + Add row   Reset                                                                  |                                                                                                    |  |  |  |  |  |
|                  | Timespan<br>Přejít do WoS a z menu vybrat                                          |                                                                                                    |  |  |  |  |  |
|                  | All years (1945 - 2021)                                                            |                                                                                                    |  |  |  |  |  |
|                  | More settings                                                                      |                                                                                                    |  |  |  |  |  |
|                  |                                                                                    |                                                                                                    |  |  |  |  |  |
|                  |                                                                                    |                                                                                                    |  |  |  |  |  |
|                  | javascript: void(JCR)                                                              | ~                                                                                                    |  |  |  |  |  |
| 0                | CinCites X +                                                                       | Q_ D X                                                                                                    |  |  |  |  |  |
|                  |                                                                                    | © ⊗ ⊳ ♡   ⊥ <sup>®</sup> ≢<br>Sign In ▼ Heln English ▼                                                          |  |  |  |  |  |
|                  |                                                                                    |                                                                                                    |  |  |  |  |  |
|                  | incres Journal Charlon Reports                                                     |                                                                                                    |  |  |  |  |  |
| 0                |                                                                                    |                                                                                                    |  |  |  |  |  |
| 0                | Welcome to Journal Citation Reports                                                |                                                                                                    |  |  |  |  |  |
| 0                | Search a journal title or select an option to get started                          |                                                                                                    |  |  |  |  |  |
| D                | Otevřít Browse by Journal.                                                         |                                                                                                    |  |  |  |  |  |
| $\triangleright$ | Enter a Journal name                                                               |                                                                                                    |  |  |  |  |  |
| -                | Master Search Q                                                                    |                                                                                                    |  |  |  |  |  |
| 0                |                                                                                    |                                                                                                    |  |  |  |  |  |
| 0                |                                                                                    |                                                                                                    |  |  |  |  |  |
| Ç                |                                                                                    |                                                                                                    |  |  |  |  |  |
|                  |                                                                                    |                                                                                                    |  |  |  |  |  |
|                  | Browse by Browse by Custom                                                         |                                                                                                    |  |  |  |  |  |
|                  |                                                                                    |                                                                                                    |  |  |  |  |  |
|                  |                                                                                    | en Driver et el en este de la construcción de la construcción de la construcción de la construcción de la const |  |  |  |  |  |
|                  | Clarivate Copyright notice Terms of u<br>Accelerating innovation                   | Se Privacy statement Cookie policy                                                                              |  |  |  |  |  |
|                  | https://fcr.clarivate.com//JCRLandingPageAction.action                             |                                                                                                    |  |  |  |  |  |

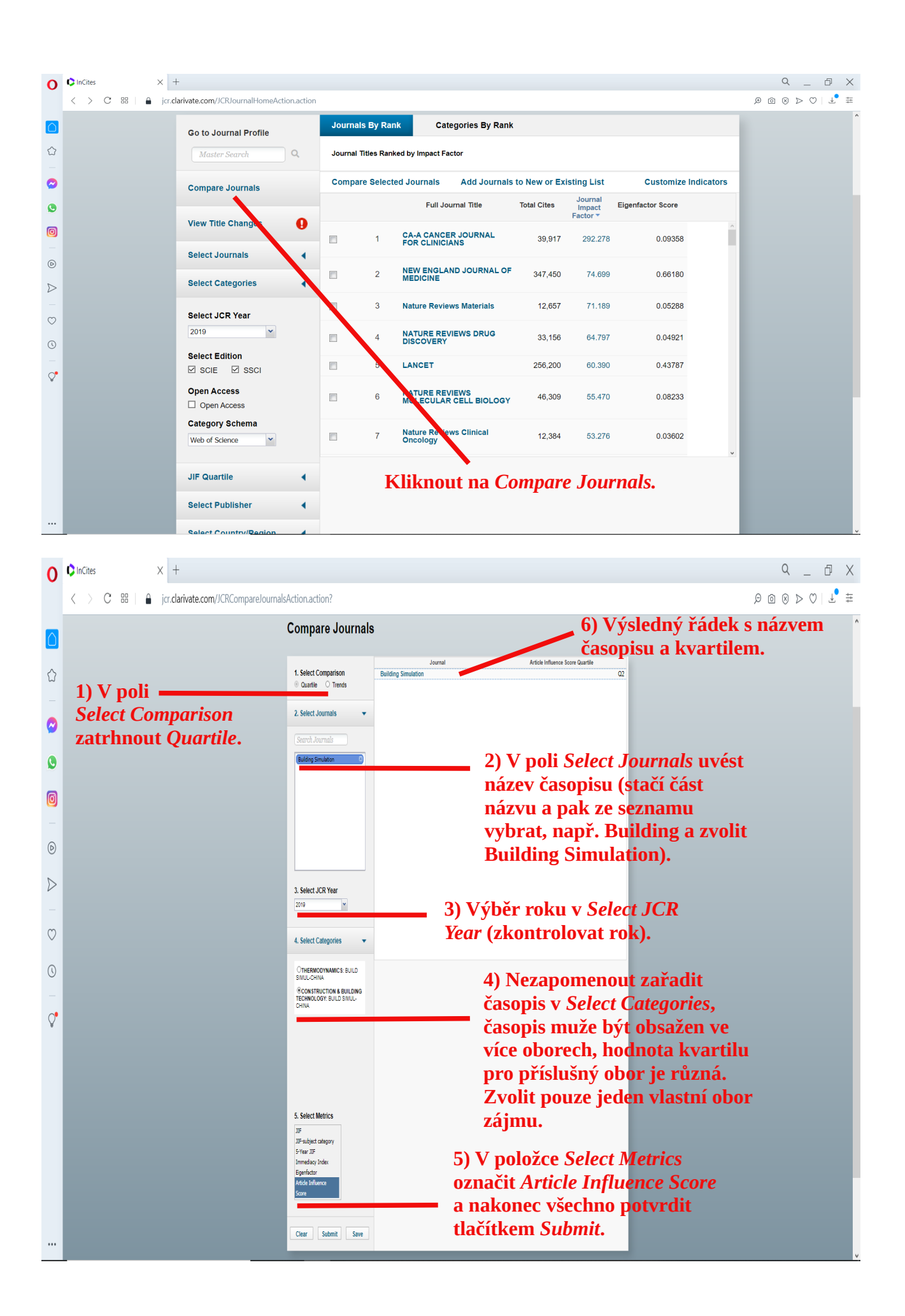

| 0                | ♥InCites × +            |                                                              |                                                                                                    |                          | 9_ 8 X |
|------------------|-------------------------|--------------------------------------------------------------|----------------------------------------------------------------------------------------------------|--------------------------|--------|
|                  | < > C 🔠 🔒 jcr.clarivate | e.com/JCRCompareJournalsAction.action?                       |                                                                                                    |                          |        |
|                  |                         | <b>Compare Journals</b>                                      | i de la companya de la companya de la companya de la companya de la companya de la companya de la companya de l |                          | ^      |
|                  |                         |                                                              |                                                                                                    |                          |        |
| $\hat{\Box}$     |                         |                                                              | Journal Article                                                                                                 | Influence Score Quartile |        |
|                  |                         | 1. Select Comparison                                         | ACI MATERIALS JOURNAL                                                                                           | Q2                       |        |
|                  |                         | Quartile O Trends                                            | ACI STRUCTURAL JOURNAL                                                                                          | Q2                       |        |
| $\mathbf{\sim}$  |                         |                                                              | ADVANCES IN CEMENT RESEARCH                                                                                     | Q3                       |        |
|                  |                         | 0. Onland Jaconski                                           | ADVANCES IN STRUCTURAL ENGINEERING                                                                              | Q3                       |        |
| 0                |                         | 2. Select Journals                                           | ASHRAE JOURNAL                                                                                                  | Q4                       |        |
|                  |                         |                                                              | AUTOMATION IN CONSTRUCTION                                                                                      | Q1                       |        |
| Ø                |                         | Search Journals                                              | Advanced Steel Construction                                                                                     | Q3                       |        |
|                  |                         |                                                              | Advances in Civil Engineering                                                                                   | Q4                       |        |
|                  |                         |                                                              | Advances in Concrete Construction                                                                               | Q4                       |        |
| Ø                |                         |                                                              | BUILDING AND ENVIRONMENT                                                                                        | Q1                       |        |
|                  |                         |                                                              | BUILDING RESEARCH AND INFORMATION                                                                               | Q1                       |        |
| $\triangleright$ |                         |                                                              | Bauingenieur                                                                                                    | Q3                       |        |
|                  |                         |                                                              | Bauphysik                                                                                                    | Q4                       |        |
|                  |                         |                                                              | Beton- und Stahlbetonbau                                                                                        | Q3                       |        |
| $\odot$          |                         |                                                              | Building Services Engineering Research &<br>Technology                                                          | Q3                       |        |
|                  |                         |                                                              | Building Simulation                                                                                             | Q2                       |        |
| 0                |                         |                                                              | CEMENT & CONCRETE COMPOSITES                                                                                    | Q1                       |        |
|                  |                         |                                                              | CEMENT AND CONCRETE RESEARCH                                                                                    | Q1                       |        |
| <b>Ç</b> •       |                         | 3. Select JCR Year                                           | COMPUTER-AIDED CIVIL AND INFRASTRUCTURE<br>ENGINEERING                                                          | Q1                       |        |
|                  |                         | 2019                                                         | CONSTRUCTION AND BUILDING MATERIALS                                                                             | Q1                       |        |
|                  |                         | 2010                                                         | Cement Wapno Beton                                                                                              | Q4                       |        |
|                  |                         |                                                              | Computers and Concrete                                                                                          | Q4                       |        |
|                  |                         | 4 Salast Categorias                                          | ENERGY AND BUILDINGS                                                                                            | Q1                       |        |
|                  |                         | 4. Select Categories                                         | ENGINEERING JOURNAL-AMERICAN INSTITUTE OF<br>STEEL CONSTRUCTION                                                 | Q3 🖕                     |        |
|                  |                         | OTHERMODYNAMICS: BUILD<br>SIMUL-CHINA                        |                                                                                                    |                          |        |
|                  |                         | CONSTRUCTION & BUILDING<br>TECHNOLOGY: BUILD SIMUL-<br>CHINA |                                                                                                    | _                        |        |
|                  |                         |                                                              |                                                                                                    |                          |        |
|                  |                         |                                                              |                                                                                                    |                          |        |
|                  | -                       |                                                              |                                                                                                    |                          | ~      |

Když se smaže název časopisu v poli *Select Journals*, je pak možno vyfiltrovat všechny časopisy ve všech kategoriích, do nichž byl časopis v JCR zařazen.

Např. časopis *Building Simulation* s řazením v oboru *CONSTRUCTION & BUILDING TECHNOLOGY* patří do kvartilu Q2 a v oboru *THERMODYNAMICS* do Q2. Další časopis zařazený v různých oborech může mít kvartil v příslušném oboru jiný!